## Soigeneris

Installing and Configuring the SmoothStepper

Jeffrey T. Birt

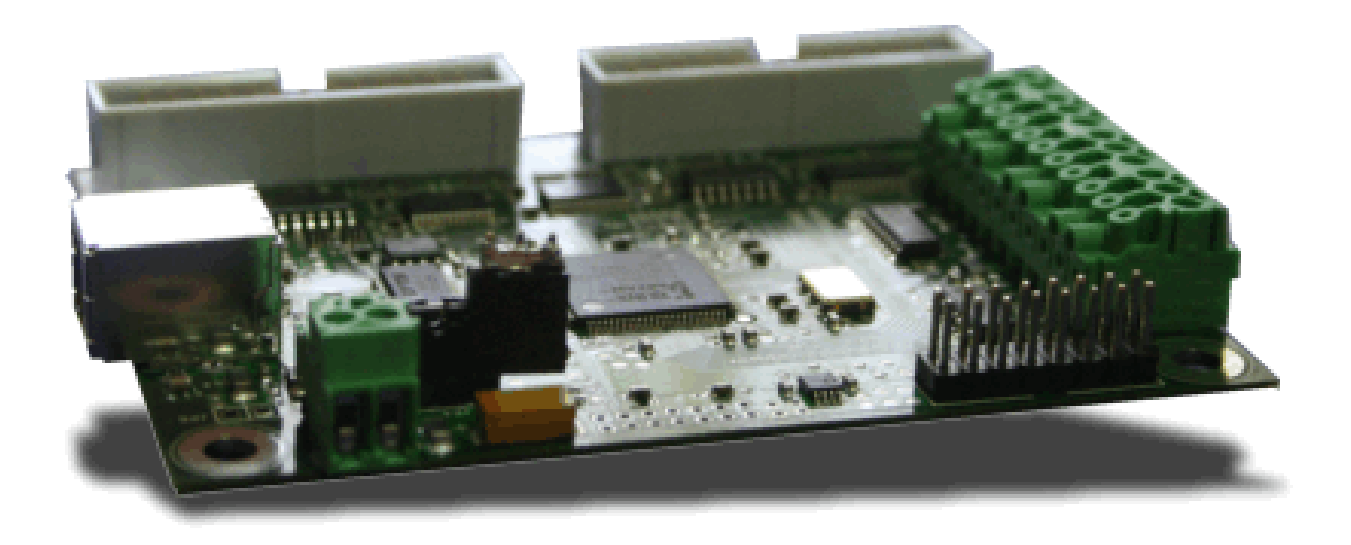

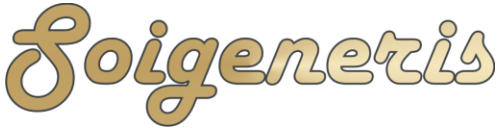

304 Fox Creek Road Rolla, MO 65401 US 573-647-9294

A quick guide to installing and updating the SmoothStepper

I have had several questions recently about how to configure the SmoothStepper and also how to update it when a new driver and/or plug-in is released. This guide is intended to aide those folks who are wanting to know a bit more about configuring the SmoothStepper for best performance and keep it update with the latest driver and plugins. Please do not try and run Mach until your installation or upgrade is complete.

This guide is not complete and is not intended to replace the SmoothStepper or mach user's manuals. Please download both of them as they contain valuable information.

What you need to get started doing a fresh installation

- Download the latest Mach 3 lock-down version here: <u>http://machsupport.com/downloads.php</u>
- Download the latest SmoothStepper driver AND plug-in here: <u>http://warp9td.com/downloads.htm</u>

We recommend using the latest Mach 3 lockdown version which can be downloaded at the link above. NOTE: you must use Mach 3 version 3.042.032 or later to be compatible with the latest SmoothStepper plug-in. Follow the standard installation instructions for Mach which can be found <u>here</u>. When using the SmoothStepper you do not need to install Mach's parallel port driver. Be sure to reboot after the installation is complete.

To allow Mach 3 to recognize and use the SmoothStepper you will need to install the SmoothStepper driver and SmoothStepper Mach 3 plug-in. We suggest using the latest plug-in and driver versions. NOTE: you must use plug-in version v015ogx2.M3P and driver version 2.04.16 or newer with the latest versions of Mach. Unzip the files; I like to copy them into a new folder named 'SmoothStepper' on my desktop, please refer to Figure 1.

Next, plug a USB cable in between the SmoothStepper and PC. When prompted by the 'Found New Hardware' wizard choose the 'Have Disk' option and browse to the driver file you downloaded and select the '\*.inf' file. After the driver has installed double click on the plug-in file and it will be installed into the Mach plug-in folder. Please note that after the plug-in installs it will erase the .m3p file. NOTE: For Windows 7, after the SmoothStepper is plugged in please stop Windows from trying to find and install the driver and follow the driver upgrade instructions given below.

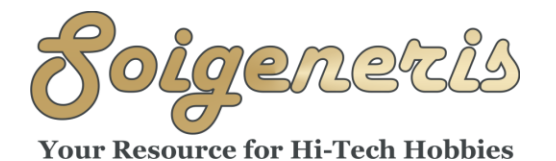

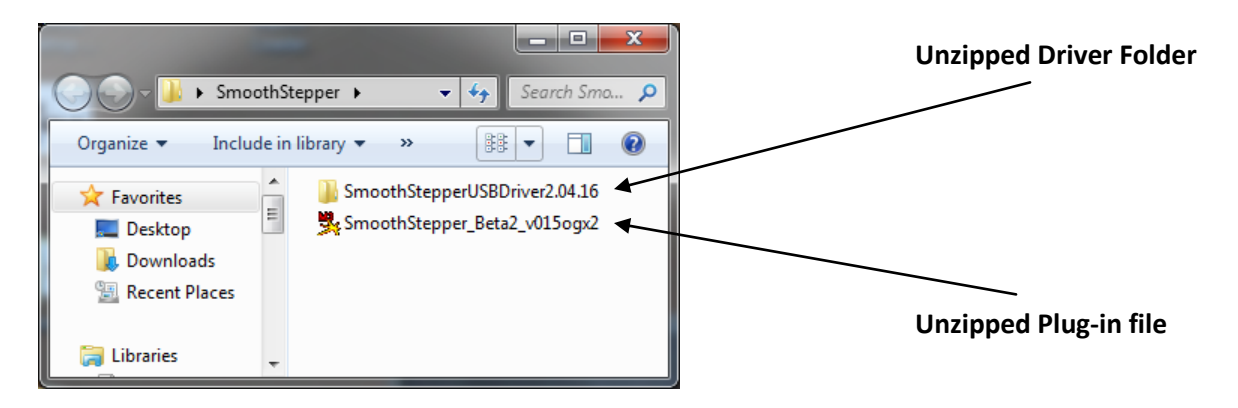

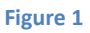

One other thing that needs done it to tell Window's that it cannot remove power from your USB ports. To do this you need to use 'Device Manager'. The easiest way to get to 'Device Manager' is to right click on 'My Computer' (or 'Computer' in Vista or Windows 7), and select 'Manage'. This will open the 'Computer Management' console. Select the 'Device Manager' from the list on the left hand side and then expand the 'Universal Serial Bus controllers' section. See Figure 2 below.

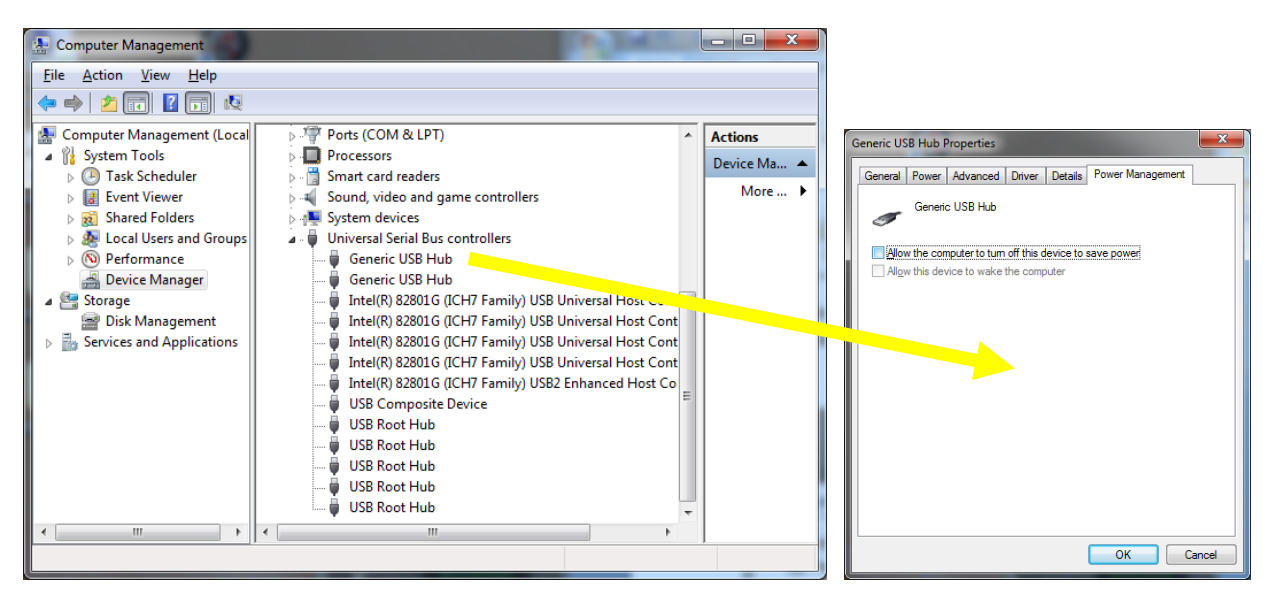

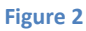

Right click on each entry in the list and select 'Properties' and look for a 'Power Management' tab. Click on the 'Power management' tab and unselect the 'Allow the computer to turn off this device to save power' box. This will keep your SmoothStepper powered up and all times and prevent problems.

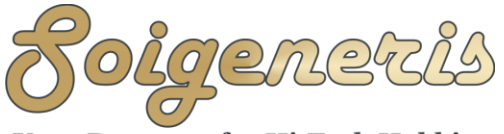

304 Fox Creek Road Rolla, MO 65401 US 573-647-9294

To use the SmoothStepper with Mach 3 you need tell Mach to use it as the motion control device. Since Mach saves all your settings in 'Profiles' you need to create or modify a profile. If you are retrofitting an existing machine you can use Mach Loader to clone your existing profile. If you don't have an existing profile you can use Mach loader to create a new one.

Start Mach up with your new profile and then click on the 'Function Cfg's' menu and select 'Reset Dev Sel...'. Now shut down Mach and restart using your new profile. When Mach starts it will ask you to choose a motion control device, select the SmoothStepper.

The only other thing to watch out for is that the SS plug-in is likely to complain about the spindle step/direction signals not being set to a valid port in Ports and Pins (you can keep them disabled if you are not using a S/D spindle but they just have to have a valid port assigned.)

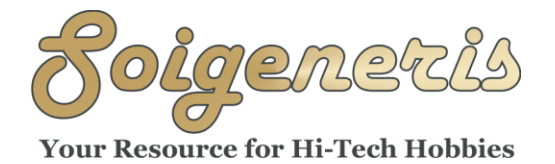

Updating the SmoothStepper Driver and Plug-in

- Download the latest Mach 3 lock-down version here: <u>http://machsupport.com/downloads.php</u>
- Download the latest SmoothStepper driver AND plug-in here: <u>http://warp9td.com/downloads.htm</u>

The first thing we'll want to do is make a copy of the Mach profiles you use and their macros. This is just a precaution in case they get overwritten when Mach is updated. To do this, go to: C:\Mach3\ and copy your profile which will be something like `Mach3Mill.xml' and the entire `Macros' folder to a safe place elsewhere on your computer.

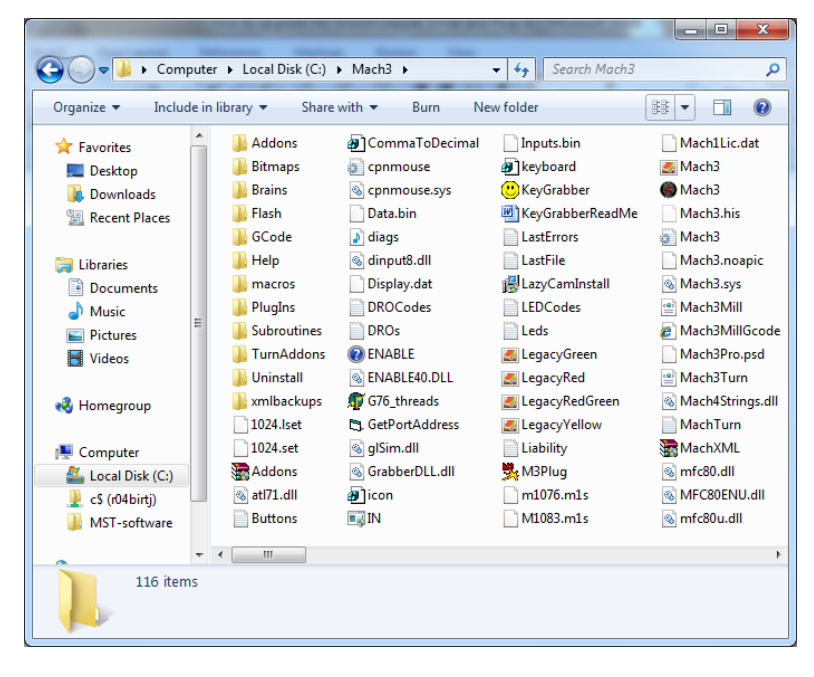

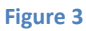

The next step is to remove the old SmoothStepper plug-in from Mach's plug-in folder: C:\Mach3\PlugIns, see the image below. You want to delete any file starting with SmoothStepper.

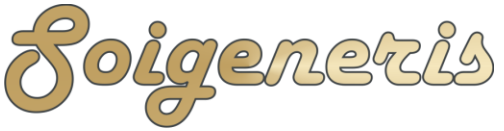

Your Resource for Hi-Tech Hobbies

304 Fox Creek Road Rolla, MO 65401 US 573-647-9294

|                                                                        | 1 | And Address of the Owner of the Owner of the |   |                    |                    |
|------------------------------------------------------------------------|---|----------------------------------------------------------------------------------------------------|---|--------------------|--------------------|
| Co Co Co Co Co Co Co Co Co Co Co Co Co C                               |   |                                                                                                    |   |                    |                    |
| Organize 🔻 Include in library 👻 Share with 👻 Burn New folder 🛛 🔠 💌 🗍 🔞 |   |                                                                                                    |   |                    |                    |
| 🔶 Favorites                                                            | ^ | Name                                                                                                    | Ŧ | Date modified      | Туре               |
| 📃 Desktop                                                              |   | NinterScope.dll                                                                                                    |   | 10/26/2008 9:58 AM | Application extens |
| 🐌 Downloads                                                            |   | SmoothStepper_Beta2_v015ogx2.d                                                                                                    | I | 11/19/2009 6:45 AM | Application extens |
| 📃 Recent Places                                                        |   | 🚳 TurnDiags.dll                                                                                                    |   | 10/26/2008 10:31   | Application extens |
|                                                                        |   | 🚳 Video.dll                                                                                                    |   | 9/19/2007 10:57 PM | Application extens |
| Cibraries                                                              |   |                                                                                                    |   |                    |                    |

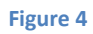

Now run the Mach3 installer that you just downloaded. You do not need to install or create any profiles when updating Mach. When you have Mach already installed, installing a newer version will update the older version by writing the new files over top of the old.

Now let's install the new SmoothStepper plug-in. Find the new plug-in file you downloaded, it should look something like Figure 3 below. Double click on it to install it. You will see a small pop-up window informing you that it was installed and the plug-in file you downloaded will disappear. It's a good idea to backup the plug-in file somewhere else and copy it to you desktop for installation.

| 💃 SmoothStepper_Beta2_v015ogx2 | 11/19/2009 6:45 AM | M3P File |
|--------------------------------|--------------------|----------|
| _                              | Figure 5           |          |

With all of that done we can get the new driver installed. This is probably the trickiest part and depending on your OS the screens you see may look a bit different than the images shown here as I'm using Windows 7.

To update the driver you need to use Device Manager. The easiest way to launch Device Manager is to right click on 'My Computer' or 'Computer' (depending on your OS) and select 'Manager'. You can find 'My Computer' or 'Computer' either on your desktop, by clicking on the Start Menu icon or by pressing the Windows key. This will

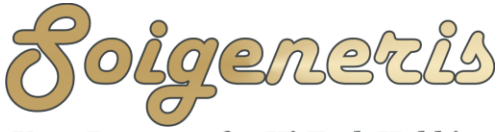

304 Fox Creek Road Rolla, MO 65401 US 573-647-9294

bring up the 'Computer Management' console from which you can select 'Device Manager'. See Figure 4 below.

NOTE: You must have the SmoothStepper plugged in before launching Device Manger but DO NOT run Mach until the upgrade process is complete.

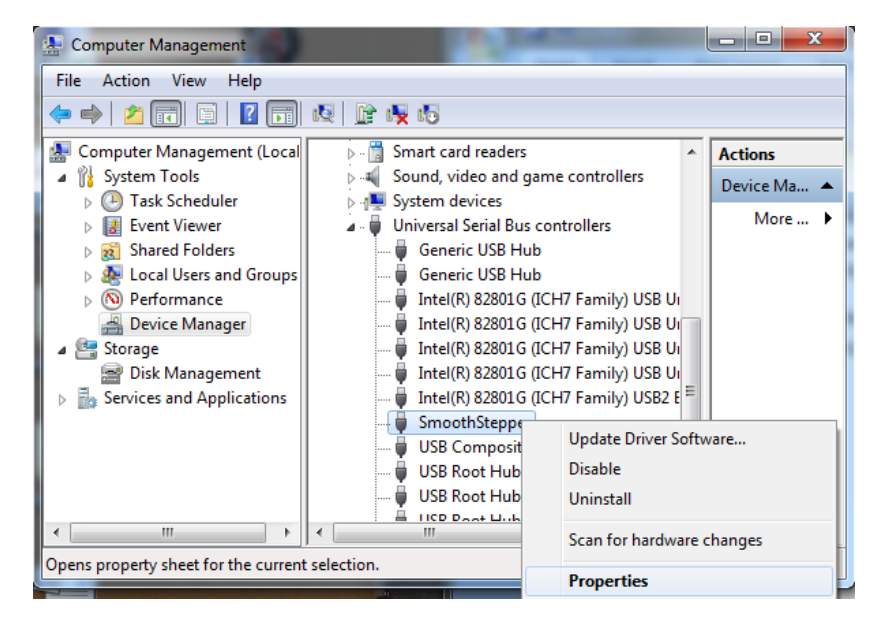

Figure 6

Expand the USB section in Device Manager and then right click on the 'SmoothStepper' entry and select 'Properties' as shown above. The 'SmoothStepper Properties' window will popup, from this window select the 'Driver tab and then the 'Update Driver' button as shown in Figure 5.

| SmoothStepper Properties                                                                                                    |                                                                                                    |
|----------------------------------------------------------------------------------------------------|----------------------------------------------------------------------------------------------------|
| General Advanced Driver Details                                                                                                    | 😡 🗓 Update Driver Software - SmoothStepper                                                                                                    |
| SmoothStepper                                                                                                    | How do you want to search for driver software?                                                                                                    |
| Driver Provider: FTDI<br>Driver Date: 2/17/2009<br>Driver Version: 2.4.16.0<br>Digital Signer: Not digitally signed                           | Search automatically for updated driver software<br>Windows will search your computer and the Internet for the latest driver software<br>for your device, unless you've disabled this feature in your device installation<br>settings. |
| Driver Details         To view details about the driver files.           Update Driver         To update the driver software for this device. | <ul> <li>Browse my computer for driver software<br/>Locate and install driver software manually.</li> </ul>                                                                                                    |
| Roll Back Driver If the device fails after updating the driver, roll back to the previously installed driver.                                 |                                                                                                    |
| Disable Disables the selected device.                                                                                                    |                                                                                                    |
| Uninstall To uninstall the driver (Advanced).                                                                                                 |                                                                                                    |
| OK Cancel Help                                                                                                    | Cancel                                                                                                    |

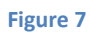

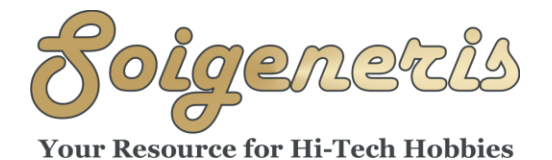

304 Fox Creek Road Rolla, MO 65401 US 573-647-9294

We want to choose the 'manual' option for updating the driver by selecting the 'Browse my computer...' option. Navigate to where you saved the driver file when you downloaded it, I saved mine to my desktop, and select that folder and then Click OK. See Figure 6 below.

Finally, click the 'Next' button to install the updated driver. If you get a screen that says 'This driver cannot be verified...' go ahead and select OK to continue.

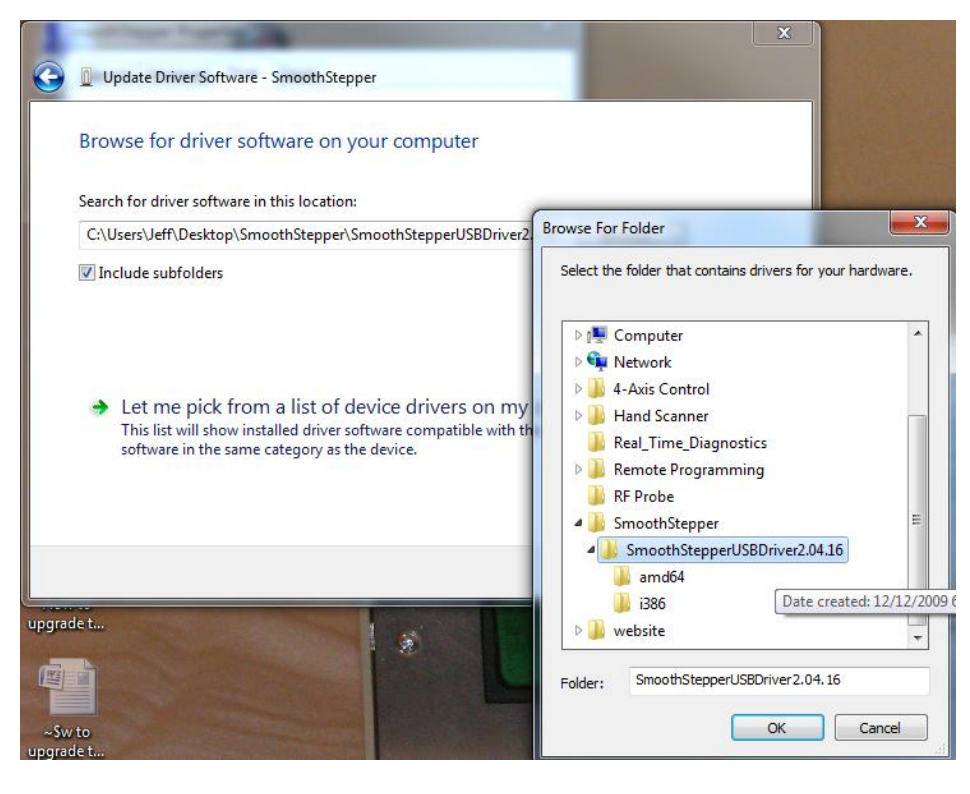

Figure 8

Well, I hope this short guide is helpful to all the SmoothStepper owners out there. If there are parts of this guide that are confusing just drop me a line at <u>birt\_j@soigeneris.com</u>. Also, be sure to check out our website for all of your CNC needs: <u>http://www.soigeneris.com</u>.

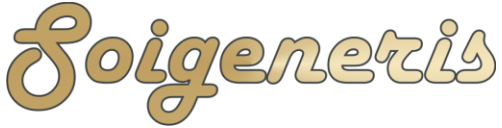

304 Fox Creek Road Rolla, MO 65401 US 573-647-9294

## **Configuration Tips**

The SmoothStepper or any other motion control device that works with Mach DOES NOT interpret or manipulate the G-code, Mach ALWAYS does that. Mach's planner interprets the G-Code and breaks every movement down into the itty-bitty movements that needs to take place between each clock cycle; by clock cycle I am referring to the 'kernel' rate on the parallel port drive and the 'Controller Frequency' and 'Max Step Frequency' in the SmoothStepper configuration. In the SmoothStepper you can think of the 'Max Step Frequency' as sort of a kernel frequency that you can assign per axis. Just like with the parallel port driver, the steps/unit and max velocity determine the frequency needed.

In either case let's say you are starting from 0,0,0 and have a 'G0 X0.1234'; Mach will break that distance down into the small bits that need to be moved to each clock cycle (accounting for acceleration, deceleration and velocity, steps/unit). If your using the LPT driver then this clock is the kernel frequency, for the SmoothStepper is a combination of the 'Controller Frequency' and 'Max Step Frequency', as mentioned above. In some case breaking down a movement into all of these little steps leads to very minute rounding errors in the axis DRO. Since Mach runs a sort of cumulative axis DRO this is not an actual error as if it could not break a move down into an even number for display purposes the next move will be calculated properly, so any single step will be taken up on the next move. A crude analogy would be typing '1/3' into a calculator. You'll get 0.3333333...which we would just say is '0.3333'.

If the SmoothStepper has its 'Max Step Frequency' set too high for an axis it will limit the output resolution for that axis. You can get an idea of what this frequency should be set to by knowing your steps/unit and max velocity.

Steps/Unit \* Units/Min = Steps/Min Steps/Min / 60 = Steps/Second (or Max Step Frequency)

This Steps/Second is the needed step frequency for that Axis, you should set the SmoothStepper's 'Max Step Frequency' to the lowest value that is equal to or greater than your Steps/Second. Once you get all your axis' 'Max Step Frequency' set, adjust the 'Controller Frequency' to the lowest value that proved Smooth movement, the note on the SmoothStepper configuration page says higher settings will limit resolution.